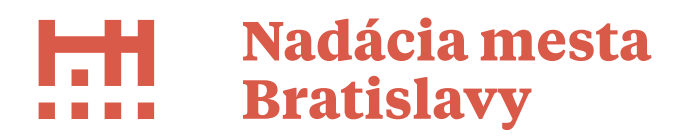

## POSTUP PRI PODÁVANÍ ŽIADOSTI

Žiadosti sa podávajú prostredníctvom registračného formulára zverejneného na webovej stránke <u>https://nadaciamestabratislavy.egrant.sk/</u>, kde sa žiadateľ musí zaregistrovať v registračnom online systéme.

## Od 31.1.2021 stačí využiť jednu registráciu pre všetky žiadosti.

Na uvedenej stránke sú presne stanovené kroky:

**KROK 1.** <u>Registruje sa kliknutím TU</u> alebo v pravom hornom rohu – kliknutím na daný odkaz sa objavia kolónky, ktoré musí žiadateľ vyplniť, aby sa registroval:

- meno,
- priezvisko,
- e-mail. E-mailová adresa, ktorú žiadateľ pri registrácii uvedie, zároveň slúži ako e-mail, na ktorý budú zasielané informácie (napr. stav žiadosti, zmluva, atď.). Je potrebné, aby si žiadateľ zapamätal prihlasovací e-mail a heslo a skontroloval si správnosť e-mailu,
- program žiadateľ si vyberie program, do ktorého si chce podať žiadosť. Na výber sa mu ukážu len tie, ktoré sú v danom termíne otvorené, čiže do ktorých si môže žiadosť podať (následne po prihlásení do systému pod svojim kontom, môže podať žiadosť aj pre iné aktuálne otvorené programy),
- heslo,
- potvrdenie hesla,
- zaškrtne políčko, čím udelí prevádzkovateľovi súhlas so spracúvaním vyššie uvedených údajov za účelom registrácie. Súhlas má právo kedykoľvek odvolať. Údaje o spracúvaní osobných údajov nájde na webovom sídle prevádzkovateľa v časti ochrana osobných údajov,
- zaškrtne overenie, že nie je robot a zaregistruje sa.

KROK 2. Kliknite na potvrdzovací e-mail - slúži na účel overenia správnosti e-mailovej adresy žiadateľa, ktorú uviedol pri registrácii. Na ten mu bude odoslaný e-mail s linkom, prostredníctvom ktorého potvrdí správnosť svojej e-mailovej adresy. V prípade, ak žiadateľ e-mail nedostal, je potrebné, aby si skontroloval i nevyžiadanú poštu, obzvlášť, ak sa prihlasuje z adresy gmail alebo má nastavenú silnú ochranu účtu. Ak potvrdzovací e-mail neprišiel ani do nevyžiadanej pošty (spam), nie je potrebné registráciu opakovať, treba kontaktovať technickú 0949 428 239. ale pomoc na t.

**KROK 3. Prihláste sa do formulára svojimi prihlasovacími údajmi.** Ak žiadateľ zabudol svoje prihlasovacie meno/e-mail a heslo, klikne na <u>zabudnuté heslo</u> (alebo v pravom hornom rohu) napíše do kolónky prihlasovacie meno a zaškrtne políčko overenie, že nie je robot, čím sa mu zobrazí na stránke informácia, že žiadosť o zmenu zabudnutého hesla mu bola úspešne zaslaná. Na jeho e-mail príde informácia, že požiadal o zmenu hesla a že si ho môže na nasledovnej adrese prekliknutím priamo na odkaze zmeniť. Na presmerovanom odkaze sa ukáže, že jeho požiadavka na zmenu zabudnutého hesla bola korektná, a že má zadať svoje nové heslo, a tak sa žiadateľ môže opäť prihlásiť.

**KROK 4. Vyplňte a odošlite formulár.** Do online formuláru má žiadateľ možnosť vstupovať opakovane a meniť jeho obsah až do dátumu uzávierky grantového programu,

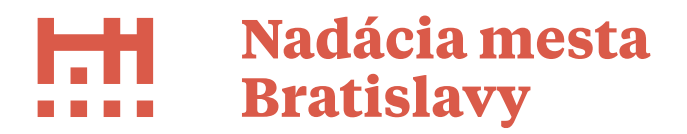

resp. do odoslania svojej žiadosti o grant. Po dátume uzávierky, resp. odoslaní žiadosti o grant si bude môcť svoju žiadosť už iba prečítať, bez možnosti uvádzania ďalších zmien.

Pozn.: Do systému nahrávate aj **povinné prílohy**, konkrétne:

- kópiu dokladu o pridelení DIČ v prípade osoby v slobodnom povolaní / alebo v prípade žiadateľov, ktorí DIČ majú, ale sa im do formulára nenatiahne automaticky priamo z registra,

## - doklad o vedení bankového účtu.

**POZOR:** Nadácia mesta Bratislavy nesmie poskytnúť verejné prostriedky právnickej osobe, ktorá si nesplnila povinnosť nahlásiť údaje o štatutárnom orgáne alebo členoch štatutárneho orgánu do registra mimovládnych neziskových organizácií<sup>1</sup>.

Žiadosti sú riadne podané len v prípade **ak sú odoslané v elektronickom systéme** s **povinnými prílohami do stanoveného termínu uzávierky.** <u>Žiadosť nie je potrebné</u> <u>zaslať poštou.</u>

<sup>&</sup>lt;sup>1</sup> Zákon č. 346/2018 Z.z. o registri mimovládnych neziskových organizácií a o zmene a doplnení niektorých zákonov